## Step 1 : Enter the eclass.sch.ac.kr and Login

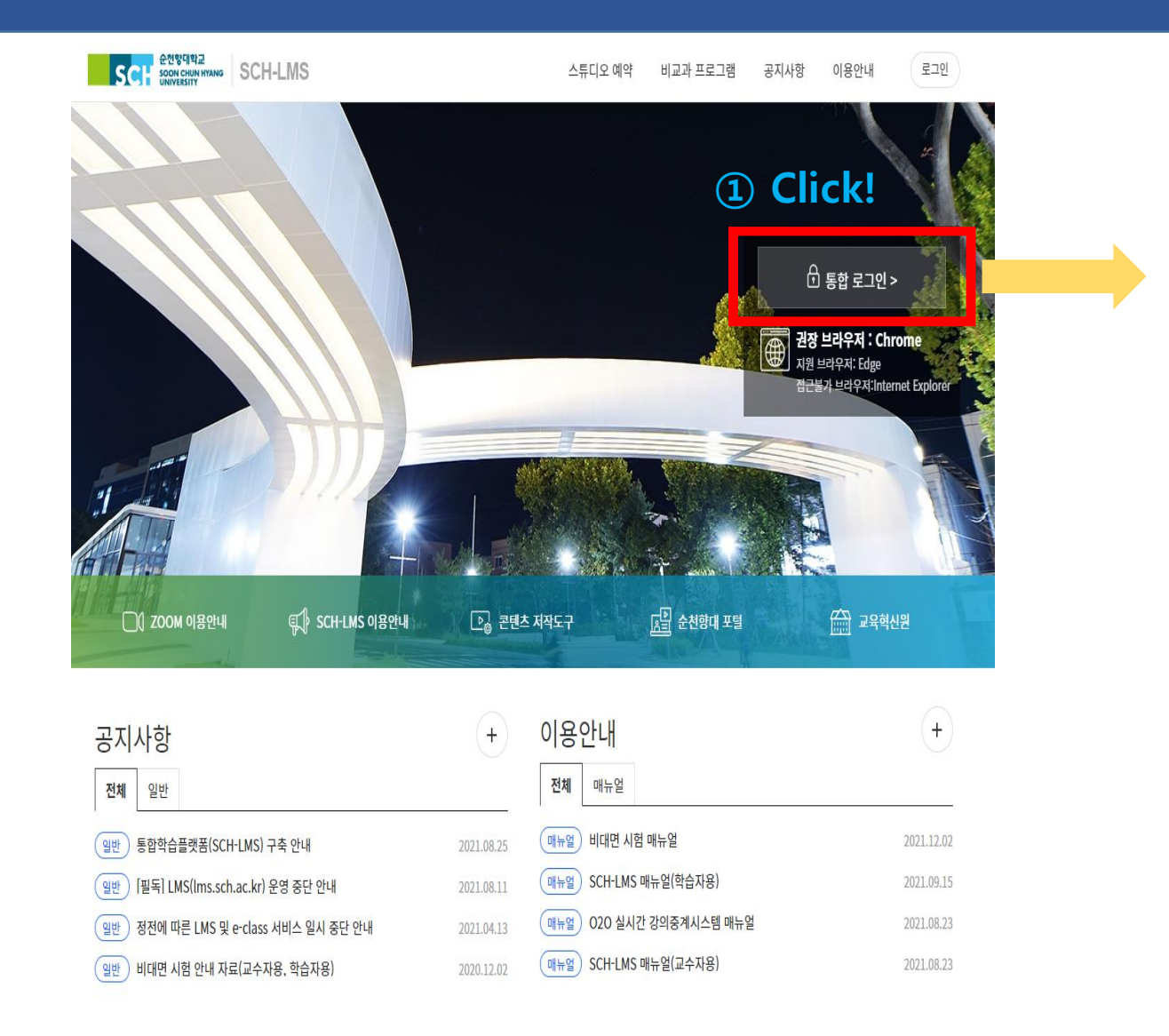

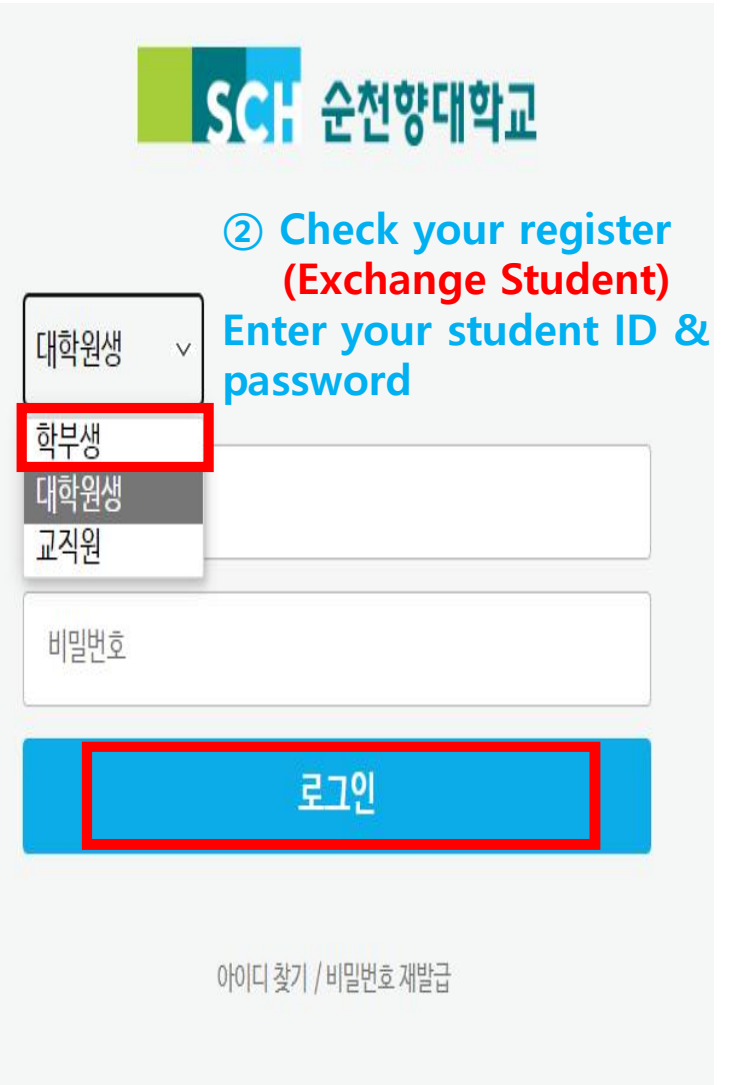

## Step 2 : 성폭력, 한국법령이해 Education check and Access

| (                                                                                                    | Teaching Learning   학기선택 ··· 기본 학기 ··· 2022년 1학기 ···                  | <b>X Watch both video#1</b> a | nd #2 belo   | ow!     |         |         | _       | 클린덕 바로가기        |
|----------------------------------------------------------------------------------------------------|-----------------------------------------------------------------------|-------------------------------|--------------|---------|---------|---------|---------|-----------------|
|                                                                                                    |                                                                       |                               |              |         |         |         | 모       | 두 펼치기 ▼ 모두 접기 ▲ |
|                                                                                                    | <b>(3)</b> Check Sexual violence prevention Education                 |                               |              |         |         |         | Access! |                 |
| Video#1                                                                                                    | , 2022학년도 외국인 유학생 성폭력 예방교육<br>기본 학기   김영경 교수   학생 수 : 994             |                               | 채점필요<br>학습요소 | 0<br>과제 | 0<br>퀴즈 | 0<br>토론 | 0<br>문의 | 과목홈바로가기 →       |
| Geow  Geow  G |                                                                       |                               |              |         |         |         |         |                 |
|                                                                                                    | , 2022학년도 외국인 유학생 한국 법령 이해 교육<br>기본 학기   김영경 교수   학생 수 : 994          | Choose your language!         | 채점필요<br>학습요소 | 0<br>과제 | 0<br>퀴즈 | 0<br>토론 | 0<br>문의 | 과목 홈 바로가기 →     |
| Video#2                                                                                                    | , 2022학년도 외국인 유학생 한국 법령 이해 교육 베트남어<br>기본 학기   김영경 교수   학생 수 : 994     |                               | 채점필요<br>학습요소 | 0<br>과제 | 0<br>퀴즈 | 0<br>토론 | 0<br>문의 | 과목홈바로가기 →       |
|                                                                                                    | , 2022학년도 외국인 유학생 한국 법령 이해 교육 영어<br>기본 학기   김영경 교수   학생 수 : 994       |                               | 채점필요<br>학습요소 | 0<br>과제 | 0<br>퀴즈 | 0<br>토론 | 0<br>문의 | 과목 홈 바로가기 →     |
|                                                                                                    | ., 2022학년도 외국인 유학생 한국 법령 이해 교육 우즈벡어<br>기본 학기   김영경 교수   학생 수 : 994    |                               | 채점필요<br>학습요소 | 0<br>과제 | 0<br>퀴즈 | 0<br>토론 | 0<br>문의 | 과목 흠 비로가기 →     |
|                                                                                                    | ., 2022학년도 외국인 유학생 한국 법령 이해 교육 중국어<br>2022년 1학기   김영경 교수   학생 수 : 994 |                               | 채점필요<br>학습요소 | 0<br>과제 | 0<br>퀴즈 | 0<br>토론 | 0<br>문의 | 과목홈 바로가기 →      |
|                                                                                                    | , 2022학년도 외국인 유학생 한국 법령 이해 교육 한국어<br>기본 학기   김영경 교수   학생 수 : 994      |                               | 채점필요<br>학습요소 | 0<br>과제 | 0<br>퀴즈 | 0<br>토론 | 0<br>문의 | 과목 홈 비로가기 →     |

## **Step 3 : Click the Education Video** and Access

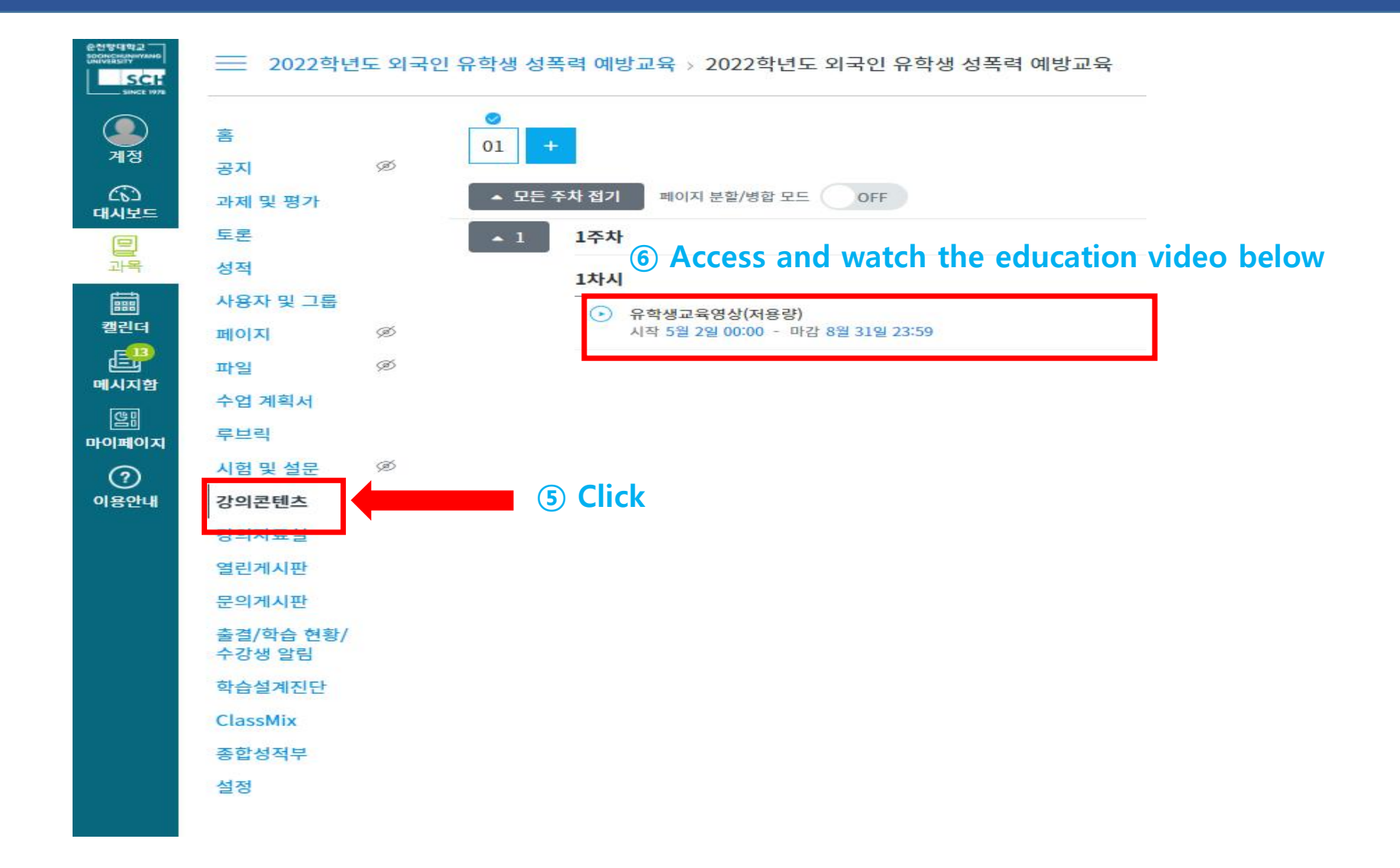

## **Step 4 : Watch Education Video**

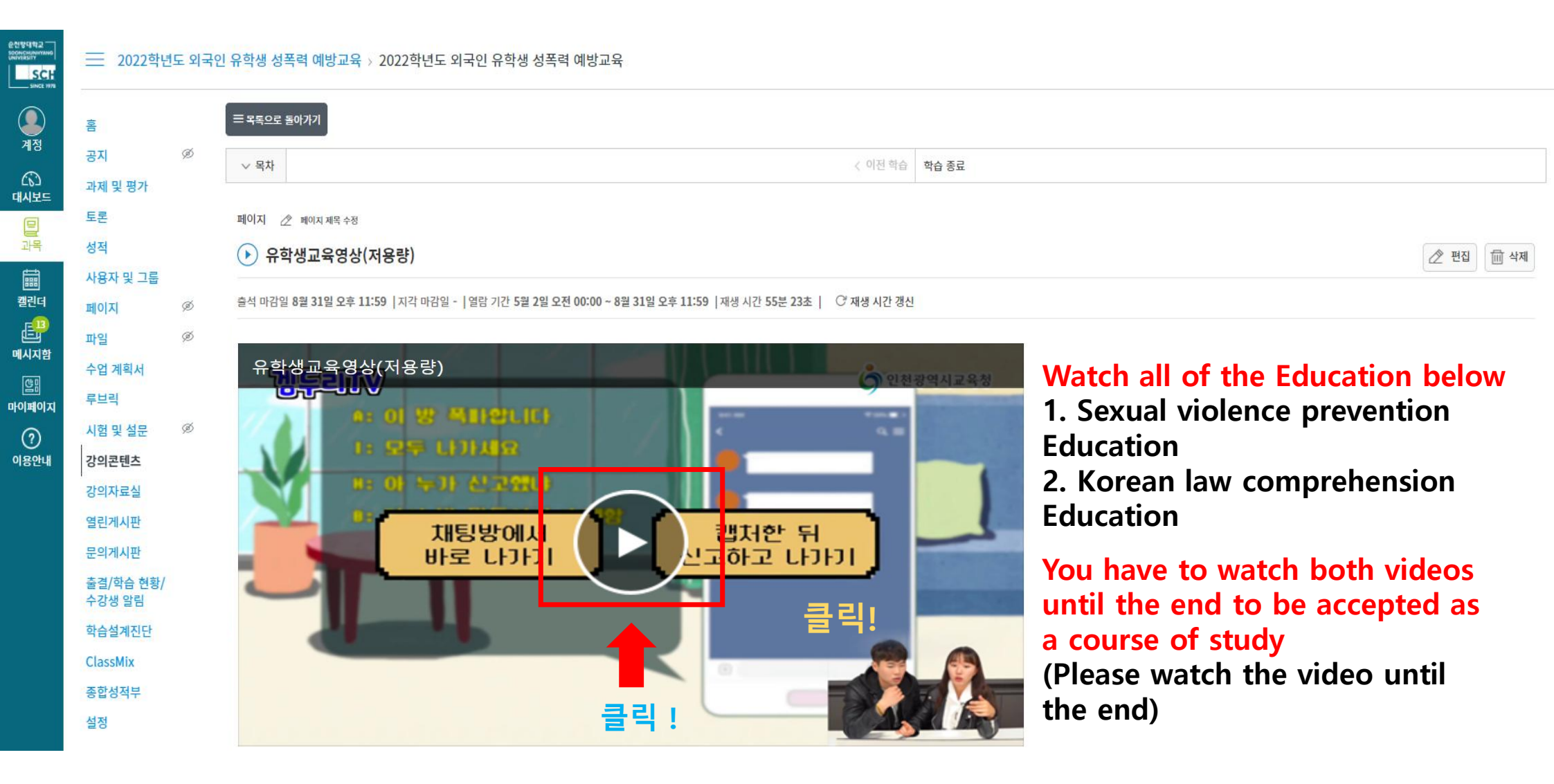